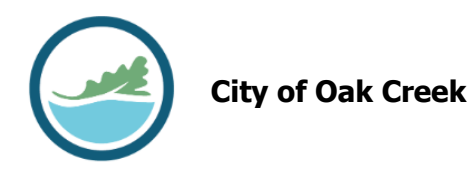

## **Applying for a Permit Online**

- 1. Log into your BSAonline account
- 2. Select "Apply for Permit" or "Apply for a Planning, Zoning, or Engineering Process"

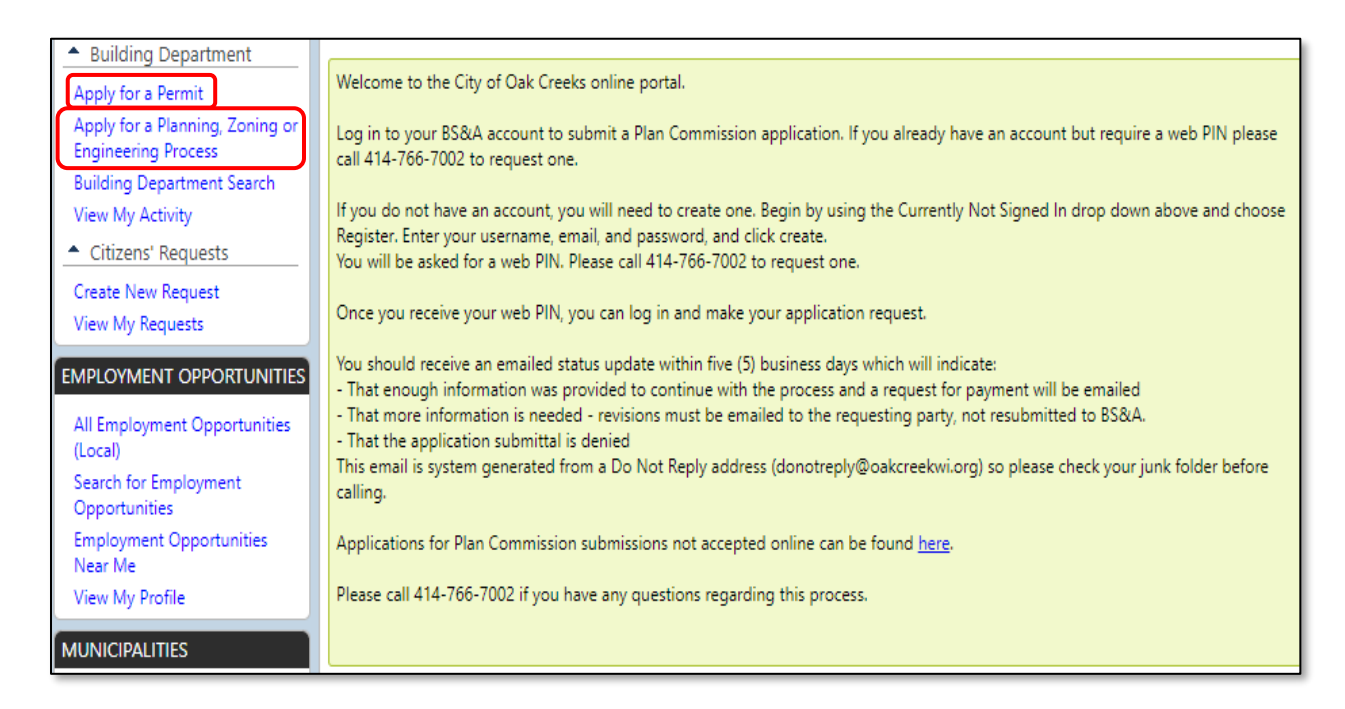

3. Search for the property by owner name, address, or parcel number. Double click on the correct property and click next.

| Search for the address by er | ntering the propert      | y's street number <u>only</u> and clicking sear | ch.           |   |
|------------------------------|--------------------------|-------------------------------------------------|---------------|---|
| Choose the correct property  | from the list that       | populates.                                      |               |   |
| If you cannot find your prop | erty when searchir       | ng below, please call (414) 766-7002 for        | assistance.   |   |
| Property Search              |                          |                                                 |               |   |
| Search By:                   | Address                  | •                                               |               |   |
| Search For:                  | Name                     |                                                 |               |   |
|                              | Address<br>Parcel Number |                                                 |               |   |
| Owner Name                   |                          | Address                                         | Parcel Number |   |
|                              |                          |                                                 |               | - |

4. Select the permit or planning process that is being applied for. Describe the scope of work in detail. Provide any required application details. Click next.

| View My Profile                               | Please call 414-766-7002 if you have any questions regarding this process. |                                                                                                |                                |                         |                       |  |  |  |  |  |
|-----------------------------------------------|----------------------------------------------------------------------------|------------------------------------------------------------------------------------------------|--------------------------------|-------------------------|-----------------------|--|--|--|--|--|
| MUNICIPALITIES                                | Select a Property<br>8040 S 6TH ST                                         | <u>Enter Permit</u><br>Details                                                                 | Enter Applicant<br>Information | Estimate Permit<br>Fees | Submit<br>Application |  |  |  |  |  |
| Select a Municipality     A Recent            |                                                                            |                                                                                                |                                |                         | -1-1                  |  |  |  |  |  |
| City of Oak Creek<br>City of Franklin         | Step 2: Enter Per                                                          | mit Details                                                                                    |                                |                         |                       |  |  |  |  |  |
| Linn County                                   | Use the drop down menu                                                     | Use the drop down menu to select the type of application you are applying for.                 |                                |                         |                       |  |  |  |  |  |
| City of Rochester Hills<br>City of East Point | If you cannot find what yo                                                 | If you cannot find what you are looking for please visit our <u>Licences and Permits</u> page. |                                |                         |                       |  |  |  |  |  |
| City of Birmingham                            | 🏫 Enter the permit type for which you wish to apply:                       |                                                                                                |                                |                         |                       |  |  |  |  |  |
| City of Cape Canaveral                        | <none selected=""></none>                                                  | <none selected=""></none>                                                                      |                                |                         |                       |  |  |  |  |  |
| ACCOUNT                                       | 😭 Please describe the work                                                 | to be done in detail:                                                                          |                                |                         |                       |  |  |  |  |  |
| djohnson@oakcreekwi.gov                       |                                                                            |                                                                                                |                                |                         |                       |  |  |  |  |  |
| Account Settings                              |                                                                            |                                                                                                |                                |                         |                       |  |  |  |  |  |
| Remote Assistance                             |                                                                            |                                                                                                |                                |                         |                       |  |  |  |  |  |
| Sign Off                                      |                                                                            | •                                                                                              |                                |                         |                       |  |  |  |  |  |
|                                               | Please select a Permit Type                                                | 2.                                                                                             |                                |                         |                       |  |  |  |  |  |
|                                               |                                                                            |                                                                                                |                                |                         | Back Next             |  |  |  |  |  |

5. Verify the contact information and choose a licensee if required. If you cannot find the licensee you are looking for, please call 414-766-7002 for assistance. Choose the email address of the party who should receive notification of permit status updates. You can use the edit button to add email addresses of additional individuals who should receive status updates.

| Step 3: Ent                                         | er Applicant Information                                                                 |
|-----------------------------------------------------|------------------------------------------------------------------------------------------|
| Enter your cor                                      | itact information.                                                                       |
| Applicant Info                                      | rm 11 Th                                                                                 |
| If the informatio                                   | n below is incorrect, please contact the municipality to resolve the issue.              |
| Name:                                               | DSA8040                                                                                  |
| Address:                                            | 8040 S 6th St                                                                            |
| Phone:                                              |                                                                                          |
| Email:                                              | play                                                                                     |
| Contact Inforr<br>술 N<br>술 Phone Nui<br>술 Email Add | nation lame: mber: dress: Used to send updates regarding the status of your application. |
| 😭 Confirm I                                         | Email:                                                                                   |

6. If you are submitting a Plan Commission application, you must complete the property owner information. Complete the agent information if a third party will be representing the applicant.

| - Owner 😭          | [Collapse All]      |
|--------------------|---------------------|
| Full Name/Company: |                     |
| Email:             |                     |
|                    | Address Information |
| Addeses            |                     |
| Address.           |                     |
| City:              |                     |
| State:             | Zip Code:           |
|                    |                     |
|                    | Contact Information |
| Phone Number:      | Extension:          |
| Fax Number:        |                     |
| Mobile Number:     |                     |
| Other Number:      |                     |
| Agent              |                     |
| Full Name/Company: |                     |
| Email:             |                     |
|                    | Address Information |
| Address:           |                     |
| Address 2:         |                     |
| City:              |                     |
| State:             | Zip Code:           |
|                    |                     |
|                    | Contact Information |
| Phone Number:      | Extension:          |
| Fax Number:        |                     |
| Mobile Number:     |                     |
| Other Number:      |                     |

7. Locate the fees needed for the application and enter the quantity. If fees are not available online, permitting staff will manually assess them.

| Step 4: Estimate Fe                                                                            | es                                                                              |                                                                |                                                                              |                              |                                |
|------------------------------------------------------------------------------------------------|---------------------------------------------------------------------------------|----------------------------------------------------------------|------------------------------------------------------------------------------|------------------------------|--------------------------------|
| Estimate your application fe<br>reviewed by department pe                                      | ees by filling out the inf<br>rsonnel, and appropria                            | ormation below<br>te adjustments n                             | as accurately as possib<br>nay be made.                                      | le. Note tha                 | t the fees will be             |
| *Disclaimer: By selecting the e<br>acknowledges and understand<br>considered where permissible | xpedited review fee and<br>s that expedited review<br>given available staff res | d completing the<br>are <u>not</u> guaran<br>cources and publi | application process, Ap<br>teed. Requests for expe<br>c notice requirements. | oplicant/Rep<br>dited reviev | oresentative<br>w will only be |
| Available Fees                                                                                 |                                                                                 |                                                                | Selected Fees                                                                |                              |                                |
| Fee Description                                                                                | Category                                                                        |                                                                | Fee Description                                                              | Fee                          | Quantity                       |
| Certified Survey Map                                                                           | Standard Item Add No online fees are configured.                                |                                                                |                                                                              |                              |                                |
| Expedited Review                                                                               | Standard Item                                                                   | Add                                                            | Total Estimated                                                              | Fees:                        | \$0.00                         |
|                                                                                                |                                                                                 |                                                                |                                                                              |                              |                                |
|                                                                                                |                                                                                 |                                                                |                                                                              |                              |                                |

8. Attach all relevant plans or images for the application.

| Step 5: Attach Documents |                                                                                                    |          |             |           |   |             |  |  |  |
|--------------------------|----------------------------------------------------------------------------------------------------|----------|-------------|-----------|---|-------------|--|--|--|
| lf you h<br>the scre     | If you have any additional documentation to provide to the City, please use the "Add Additional Document" button at the bottom of the screen. |          |             |           |   |             |  |  |  |
| 🗆 Att                    | ach Documents                                                                                                    | 1        |             |           |   |             |  |  |  |
|                          | Document Title                                                                                                    | Status   | Description | File Name |   |             |  |  |  |
|                          | Proposed<br>Certified Survey<br>Map                                                                                                    | REQUIRED |             |           | 4 | Attach File |  |  |  |
|                          | Narrative<br>describing the<br>proposal                                                                                                    | REQUIRED |             |           | Â | Attach File |  |  |  |
| Add Additional Document  |                                                                                                    |          |             |           |   |             |  |  |  |

9. Review the information to ensure it is correct. Accept any disclaimers before submitting.

| Step 6: Subn        | nit Application                                                                                                  |             |                     |                  |                 |  |
|---------------------|----------------------------------------------------------------------------------------------------|-------------|---------------------|------------------|-----------------|--|
| Property and        | Application Details                                                                                              |             |                     |                  |                 |  |
| Property<br>Address | 8040 S 6TH ST                                                                                                    |             | Application<br>Type | Certified Survey | Map             |  |
| Parcel Number       | 8139064000                                                                                                    |             | Owner Name          | CITY OF OAK CR   | EEK             |  |
| Scope Of<br>Work    | Description of work                                                                                              |             |                     |                  |                 |  |
| View Application    | Details                                                                                                    |             |                     |                  |                 |  |
| Contact Infor       | mation                                                                                                    |             |                     |                  |                 |  |
| Contact             | John Smith                                                                                                    |             | Email               | johnsmith@ema    | il.com          |  |
| Phone               | 4147667002                                                                                                    |             |                     |                  |                 |  |
| View Associated I   | <u>Names</u>                                                                                                    |             |                     |                  |                 |  |
| Estimated Fee       | 25                                                                                                    |             |                     |                  |                 |  |
| Fee Description     |                                                                                                    |             |                     | Quantity         | Total Fee       |  |
| Certified Survey    | Map                                                                                                    |             |                     | 1.00             | \$525.00        |  |
| No additional fe    | es found.                                                                                                    |             |                     |                  |                 |  |
|                     |                                                                                                    |             | Tota                | I Estimated Fees | \$525.00        |  |
| Attached Doc        | cuments                                                                                                    |             |                     |                  |                 |  |
| Document Title      |                                                                                                    | Description | File Name           |                  |                 |  |
| Proposed Certif     | ied Survey Map                                                                                                   |             | Survey Map.pdf      |                  | View Attachment |  |
| Narrative descri    | Narrative describing the proposal                                                                                |             | Proposal.do         | cx (             | View Attachment |  |
| Disclaimers         |                                                                                                    |             |                     |                  |                 |  |
| Disclaimer          |                                                                                                    |             |                     |                  | Accept          |  |
| It is suggested t   | It is suggested that the applicant contat the District Alderperson and Mayor to dicuss the proposed development. |             |                     |                  |                 |  |
|                     |                                                                                                    |             |                     |                  | 1               |  |
| 🏫 Accepted          | By: John Smith                                                                                                   |             |                     |                  |                 |  |

10. A summary confirmation screen will appear, indicating a successful application.